How to pay Hotel/STRP:

Step 1: Log into R12 using Hotel customer email and password.

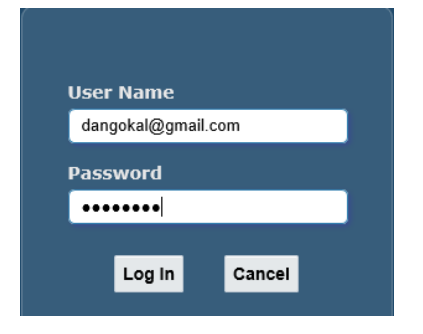

## Step 2: Navigate to iReceivables Account Management > Customer Access

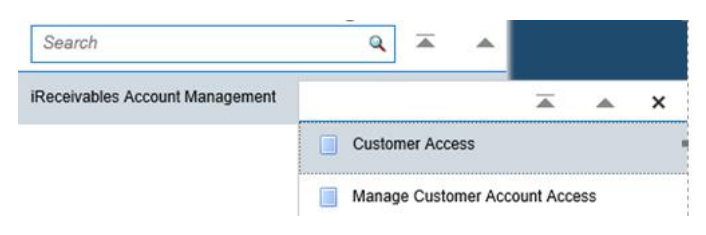

# Step 3 – This step is for customers that have multiple accounts. Skip to Step 4 if you have only one account.

#### Click the Go button to see all Accounts

Customers
Search
Search By Customers
Show All Sites
Show All Sites
Show All Customers
Show All Customers
TIP Click Account Details for a site that has a bill to purpose.

## Click Customer Account Summary button on the Bill To (Address Type) address

|                   | nmary |
|-------------------|-------|
| All Organizations |       |
| METRO_GG Bill To  |       |

### Step 4: Click Create New Hotel Occupancy Tax Return

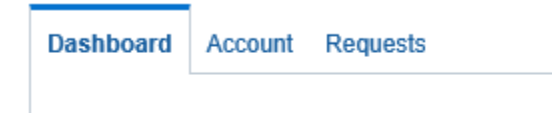

Create a new Hotel Occupancy Tax Return

# Step 5

| Select the Year and Month |     |          |  |
|---------------------------|-----|----------|--|
| Tax Return Year           |     | 2020     |  |
| Tax Return Month          | DEC | <b>~</b> |  |

## Steps 6-9

| Customer enters Gross Receipts                              |
|-------------------------------------------------------------|
| Section 1 - OCCUPANCY TAX                                   |
| 1. Gross Rental Receipts from Occupancy of Rooms:\$         |
| Customer enters Number of Exempt Rooms (optional)           |
| Number of Exempt Rooms:                                     |
| Customer enters Excludable Receipts amount                  |
| 2. Allowed Deductible and /or Excludable Receipts:          |
| Customer enters Total Nights Rented                         |
| Section 2 – ADDITIONAL OCCUPANCY TAX                        |
| 11. Total nights rented for all rooms: x \$2.5 each night\$ |
| Verify all fields have calculated correctly.                |

# Step 10\* (Adding attachments)

Click Add Attachments button (only needed if exempt rooms is populated)

| Note that the search is case insensitive |    |
|------------------------------------------|----|
|                                          |    |
| Title                                    | Go |
| Show More Search Options                 |    |
| Add Attachment                           |    |
| nter:                                    |    |
| ttachment type = File                    |    |
| itle                                     |    |
| escription                               |    |
| 1                                        |    |

| Add Attachmen   | t                               | ×  |
|-----------------|---------------------------------|----|
| Attachment Type | File                            |    |
| Title           | Hotel Exempt Rooms              |    |
| Description     | Hotel Exempt Rooms              |    |
| Category        | Miscellaneous                   |    |
| *File           | C:\Users\lpeery\OneDrive Browse |    |
|                 | Cancel Add Another Appl         | ly |

## Click OK button to confirm

| Confirmation                                                                                                    | ×          |
|----------------------------------------------------------------------------------------------------|------------|
| Attachment HOTEL has been added successfully but not committed;<br>would be committed when you commit the rest of the current transact | it<br>ion. |
|                                                                                                    | ОК         |

## Step 11: Check the box Beside the penalties to agree

Exemptions:

- \*The law provides for only two classes of exemptions.

(1) A tenant who has occupied room space for thirty or more cor (2) Local, state or federal governmental agencies, when fees are

\*However, the law does NOT exempt private schools, corporatio

Return and remittance must be postmarked on or before the 20t

Make remittance payable to: METRO COLLECTIONS OFFICE Mail To: COLLECTIONS OFFICE P.O. BOX 196311 Nashville, TN 37219-6311

Under the penalties for perjury prescribed by law, I swear

## Step 12: Customer clicks Validate

## Step 13: Choose Payment Option

## Step 1-3

| 1. | Click Pay Online button           Exit         Clear         Validate         Pay Online         Pay With Check         Save |
|----|----------------------------------------------------------------------------------------------------|
| 2. | Clicking the PAY button will take you to the payment page. Do you want to proceed to the payment page?<br>Click Yes button   |

| 3. | Verify that the amount in the amount field matches the return amount. Then select the payment method CREDIT or eCHECK. |                                                                                                    |  |
|----|----------------------------------------------------------------------------------------------------|----------------------------------------------------------------------------------------------------|--|
|    | Metro Nashville Collections - Online P                                                                                 | nyment Portal                                                                                                    |  |
|    |                                                                                                    |                                                                                                    |  |
|    | Reference:                                                                                                    | 50348                                                                                                    |  |
|    | Amount:                                                                                                    | \$41.31                                                                                                    |  |
|    | Payment Method: O CREDIT                                                                                               |                                                                                                    |  |
|    | A 1.64% convenience lee is charged on all credit and b<br>Payment below, you acknowledge this fee and agree to.        | neurolones. This line is collected by a livel party processor and no part of it gos<br>ay it if you do not with the continue, please click the Cancel button below<br>Cancel Matter Poyment |  |

**Step 4:** Enter all fields with red asterisk \* and enter your email address (see supplemental document with payment information)

Step 5: Click the Submit Payment button

Step 6: Verify email shows correct payment information. You will receive a receipt via e-mail.

You will be redirected. Click Go To Account Details button to review dashboard.